## Documentation – Reviewing Discontinued IPOCS

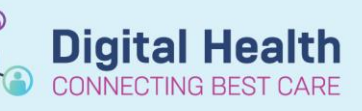

Digital Health Quick Reference Guide

Display: All Orders (All Statuses)

ve 🛃 Orde

All Orders (All

Save Save As Apply New Rem

ys 
er of days:
C Include all days
Include number of days:

DK Cancel

Save Save As Apply New Remove Cancel

## This Quick Reference Guide will explain how to:

Review discontinued Interdisciplinary Plan of Care (IPOCS).

1. Navigate to **Orders** Page. Click the chevron and select All Orders (All Statuses).

- 2. Click the box with **3 dots** next to the Display window.
- 3. Click Inactive Plan Filter.
- 4. Check the **Include all days** box. Click **OK**.

- 5. All discontinued IPOCS should now appear.
  - Select Document in Plan tab.
  - IPOCS documentation should now be visible.

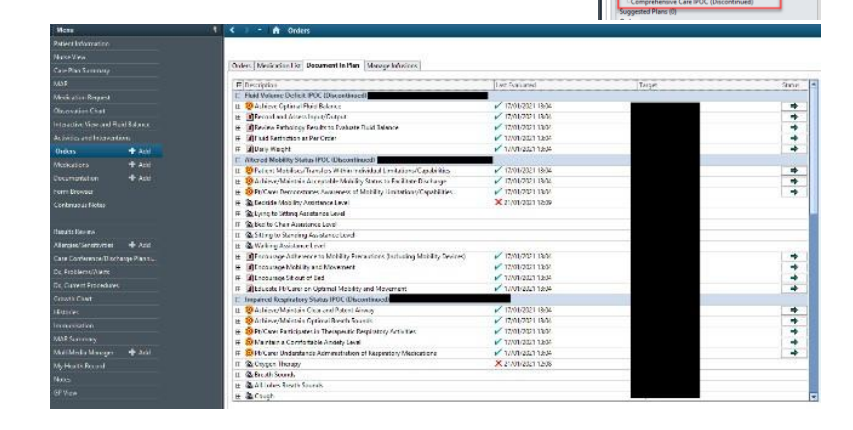

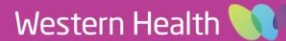